### Full-Duplex Experiment Using ZedBoard with AD9361 SDR

Kelvin Kuang-Chi Lee Tamkang University

## Overview of the Experiment

- Objective
  - Instrument a full-duplex (FDX) communication system with one half-duplex (HDX) transmitter (Tx), one FDX relay transceiver (Relay), and one FDX receiver (Rx)
- Key Elements:
  - Zedboard Zynq-7000 with AD9361
  - Omni-directional and directional antennas
  - Zynq QPSK transmitter/receivrer blocks
  - Zynq QPSK Relay self-interference cancellation (SIC) algorithms
    - SGD-based vs. RLS based SIC
  - Zadoff-Chu (ZC) sequence generation and synchronization

### System Setup (1)

- SDR
  - HDX TX (ZedBoard + AD9361 + omni-directional antenna)
  - FDX Relay (ZedBoard + AD9361 + directional antennas)
  - HDX RX (ZedBoard + AD9361 + omni-directional antenna)
- SIC @ Relay SDR
- ZC reference sequence for synchronization

### System Setup (2)

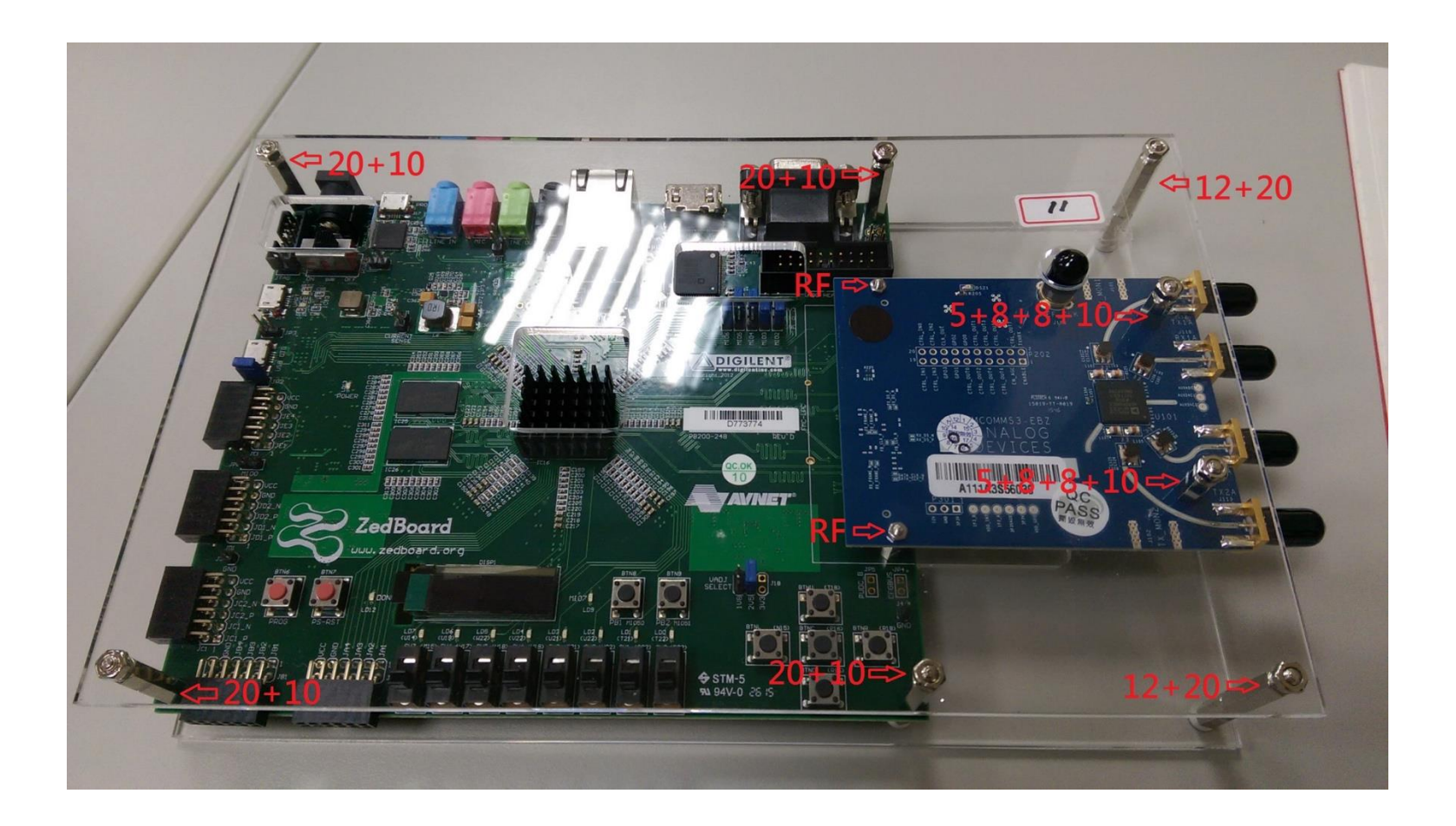

### Lab-3: IB FDX Communications

- Tx SDR Setup
  - Setup ZedBoard + AD9361 as the HDX QPSK Tx SDR
  - Configure "AD9361 Transmitter" (i.e., IP address, carrier frequency = 5G Hz, antenna selection, baseband sample rate, gain, ... )
  - Convert the "Hello World ###" message to baseband QPSK modulated signal including Baker/ZC sequence; transmit data to "Relay SDR" via the omni-directional antenna

# QPSK Transmitter SDR (1)

#### QPSK Transmitter Using Analog Devices AD9361/AD9364

Note: Before running the QPSK models, first run the companion models for frequency offset calibration.

Open the companion zynqRadioFrequencyCalibrationTxAD9361AD9364SLmodel

Open the companion zynqRadioFrequencyCalibrationRxAD9361AD9364SL model

Open the companion zynqRadioQPSKRxAD9361AD9364SL model

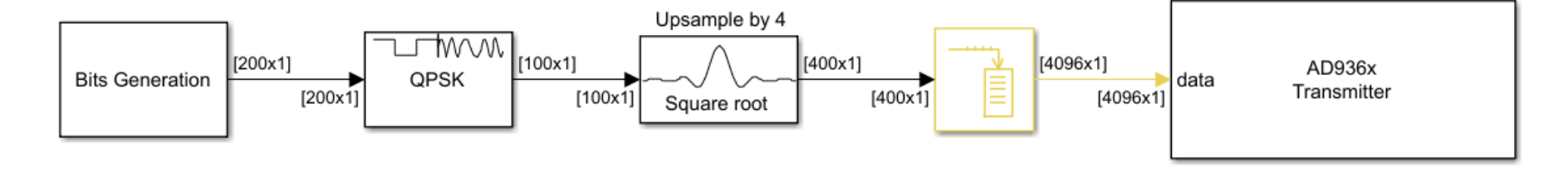

Info

## QPSK Transmitter SDR (2)

|                                     | Block Parameters: AD936x Trans                                | smitter                              | ×      |
|-------------------------------------|---------------------------------------------------------------|--------------------------------------|--------|
|                                     | AD936x Transmitter                                            |                                      |        |
|                                     | Transmit data using an AD936x.                                |                                      |        |
|                                     | Main Filter Advanced<br>Radio Connection<br>Radio IP address: | 192.168.3.2                          |        |
|                                     | Info                                                          |                                      |        |
|                                     | Radio Properties                                              |                                      |        |
|                                     | Source of center frequency:                                   | Dialog                               | ~      |
| AD936x<br>[4096x1] data Transmitter | Center frequency (Hz):                                        | 5e9+15500 <- Post Calibration result | 5e+09  |
|                                     | Source of gain:                                               | Dialog                               | ~      |
| AD936x Transmitter                  | Gain (dB):                                                    | -10                                  |        |
|                                     | Channel mapping:                                              | 1                                    |        |
|                                     | Baseband sample rate (Hz):                                    | sdrqpsktx.RadioFrontEndSampleRate 5  | 520841 |
|                                     | Data Data Enable output port for underflow                    | indicator                            |        |
|                                     |                                                               | OK Cancel Help                       | Apply  |

### Full-Duplex (FDX) Relay SDR Setup

– Configure AD9361 Tx SDR block

- Center Frequency: 5 GHz
- Baseband Sample Rate (i.e., data rate) = 520841 Hz
- Set the Input Data Type: Complex Input
- Enable Transmit Continuously (optional)
- Configure AD9361 Rx SDR block
  - Center Frequency: 5 GHz
  - Baseband Sample Rate (i.e., data rate) = 520841 MHz
  - Set the Output Data Type: Complex Output

# QPSK Relay SDR (0)

- FDX QPSK Relay SDR
  - **QPSK Receiver**: demodulates the received signal
  - Unbuffer: frame to sample conversion
  - Buffer: sample to frame conversion
  - remodulate: processes and forwards the received bits
  - QPSK modulator: convert bits to constellation
- Enable Sample Time Color Coding
  - Debug > Information Overlays > Text and Colors

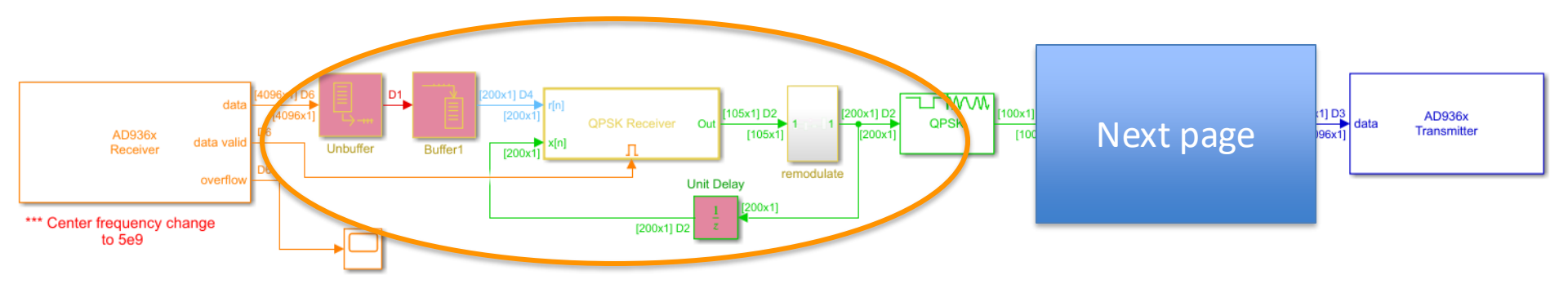

### QPSK Relay SDR (1)

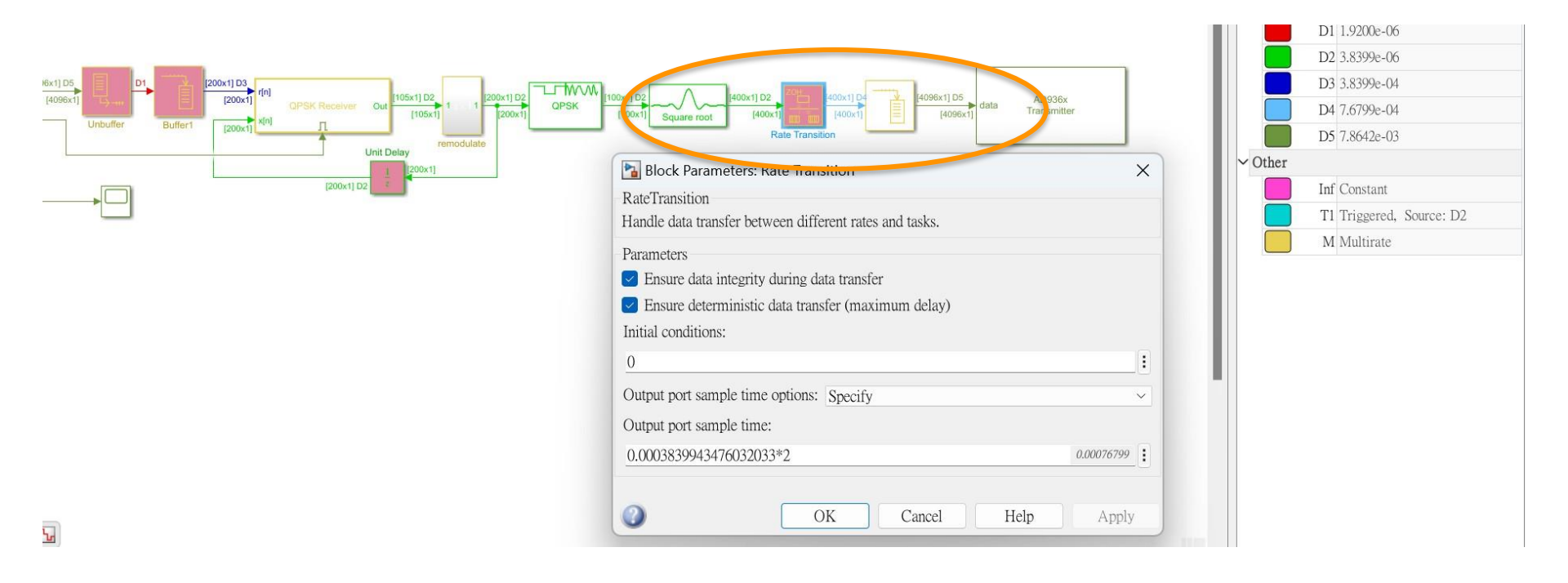

# QPSK Relay SDR (2)

- AD9361 Receiver
  - Bandpass (RF) to baseband conversion

|                      |            |             | Block Parameters: AD936x Recei     | ver             |    |        |      |        | $\times$ |
|----------------------|------------|-------------|------------------------------------|-----------------|----|--------|------|--------|----------|
|                      |            |             | AD936x Receiver                    |                 |    |        |      |        |          |
|                      |            |             | Receive data from an AD936x.       |                 |    |        |      |        |          |
|                      |            |             | Main Filter Advanced               |                 |    |        |      |        |          |
|                      |            |             | Radio Connection                   |                 |    |        |      |        |          |
|                      |            |             | Radio IP address:                  | 192.168.3.3     |    |        |      |        |          |
|                      |            |             | Info                               |                 |    |        |      |        |          |
|                      | data       | [4096x1] D6 | -Radio Properties                  |                 |    |        |      |        |          |
|                      | uala       |             | Source of center frequency:        | Dialog          |    |        |      |        | ~        |
| AD936x<br>Receiver   | data valid | D6          | Center frequency (Hz):             | 5e9             |    |        |      | 5e+09  |          |
|                      | overflow   | De          | Source of gain:                    | AGC Slow Attack |    |        |      |        | $\sim$   |
|                      |            | 20          | Channel mapping:                   | 1               |    |        |      |        | :        |
|                      |            |             | Baseband sample rate (Hz):         | sdrqpskrx.Fs    |    |        |      | 520841 | :        |
| *** Center frequency | change     |             | Data                               |                 |    |        |      |        |          |
| to 5e9               |            |             | Output data type:                  | double          |    |        |      |        | $\sim$   |
|                      |            |             | Samples per frame:                 | 4096            |    |        |      |        |          |
|                      |            |             | Enable output port for overflow in | dicator         |    |        |      |        |          |
|                      |            |             | Enable burst mode                  |                 |    |        |      |        |          |
|                      |            |             |                                    |                 |    |        |      |        |          |
|                      |            |             |                                    |                 | OK | Cancel | Help | Apply  | ,        |

# QPSK Relay SDR (4)

- **QPSK Receiver** 
  - Perform QPSK demodulation

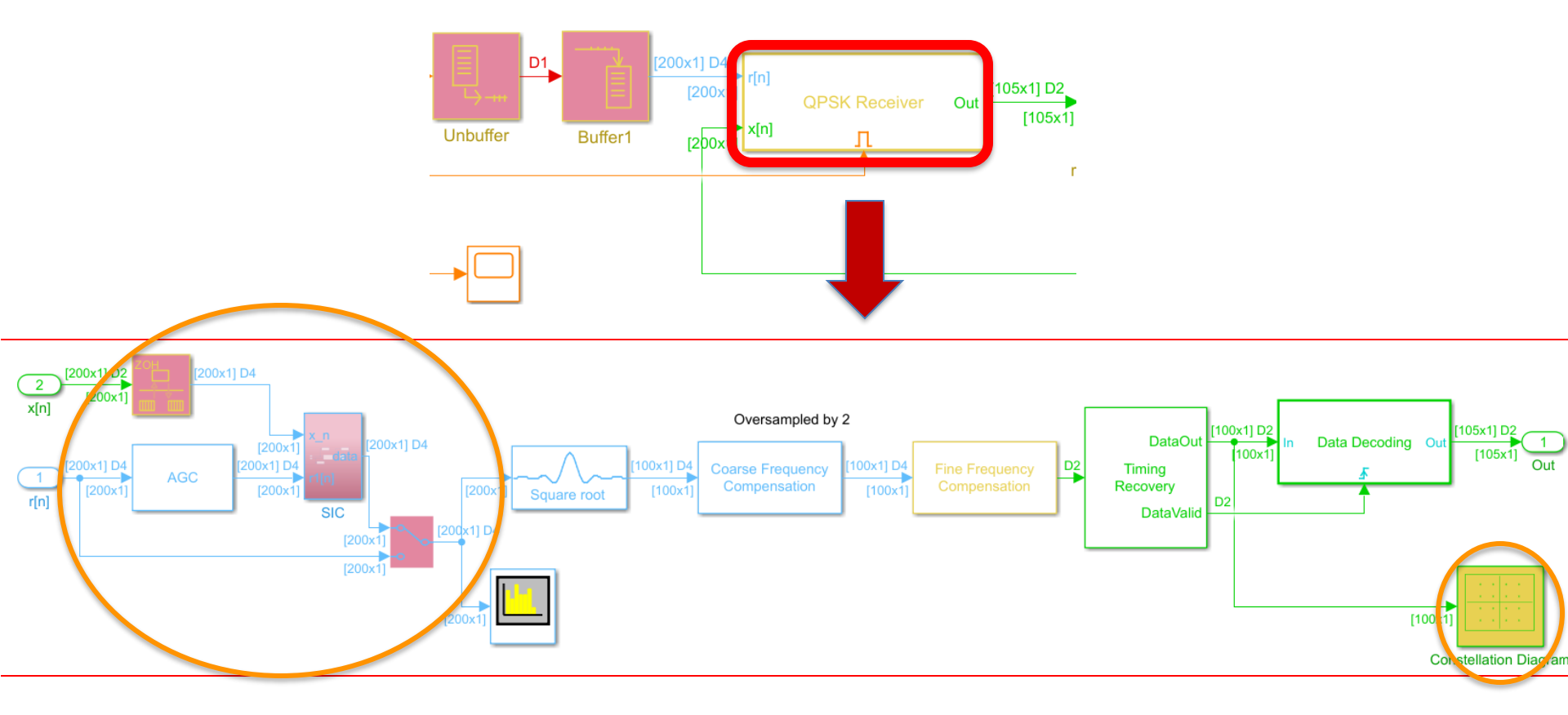

# QPSK Relay SDR (6)

- **QPSK Receiver** 
  - **SIC** (Self-Interference Cancellation)

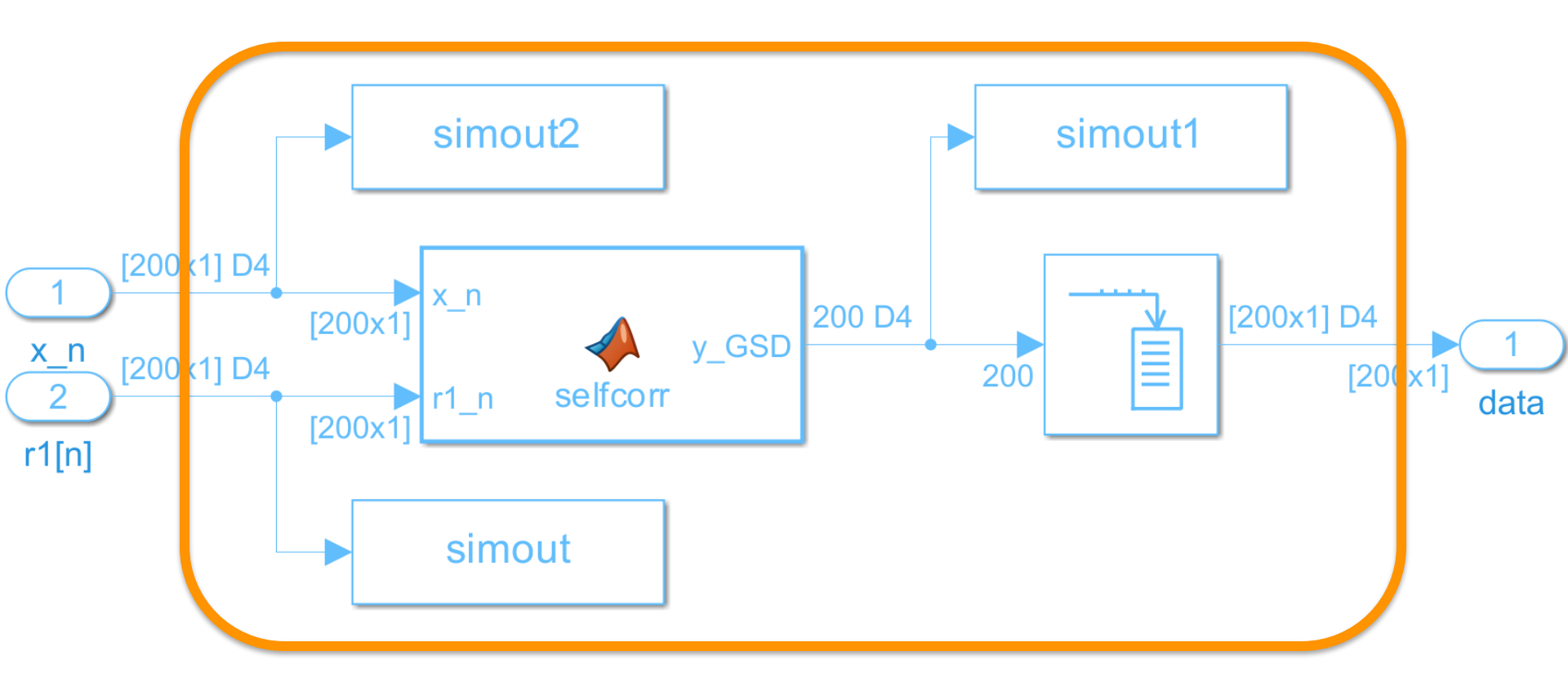

### Side note: Digital SIC Algorithms

- Stochastic Gradient Descent (SGD)
- Recursive Least Squares (RLS)

```
      Table 1
      SGD Algorithm for Iteratively Updating \mathbf{a}_n.

      1: Initialization:

      2: \mathbf{a}_n = \mathbf{0};

      3: Iteration loop:
```

```
4: \mathbf{a}_n = \mathbf{a}_{n-1} + \mu(r[n] - \mathbf{a}_{n-1}^* \overline{\mathbf{x}}_n) \overline{\mathbf{x}}_n.
```

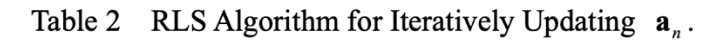

1: Initialization:

- 2:  $\mathbf{a}_n = \mathbf{0}$ ,  $\mathbf{P}_0 = \varepsilon^{-1} \mathbf{I}_{L_a}$ ,  $0 \le \varepsilon \le 1$ ;
- 3: Iteration loop:

4: 
$$\boldsymbol{\xi}_n = (1 + \lambda^{-1} \overline{\mathbf{x}}_n^* \mathbf{P}_{n-1} \overline{\mathbf{x}}_n)^{-1} \lambda^{-1} \mathbf{P}_{n-1} \overline{\mathbf{x}}_n;$$
  
5:  $\mathbf{a}_n = \mathbf{a}_{n-1} + \boldsymbol{\xi}_n (r[n] - \mathbf{a}_{n-1}^* \overline{\mathbf{x}}_n)^*;$ 

6: 
$$\mathbf{P}_n = \frac{1}{\lambda} (\mathbf{P}_{n-1} - \boldsymbol{\xi}_n \overline{\mathbf{x}}_n^* \mathbf{P}_{n-1}).$$

# QPSK Relay SDR (9)

#### • AD9361 Transmitter

|                      | Block Parameters: AD936x Transmitter       | ×     |  |  |  |  |
|----------------------|--------------------------------------------|-------|--|--|--|--|
|                      | AD936x Transmitter                         |       |  |  |  |  |
|                      | Transmit data using an AD936x.             |       |  |  |  |  |
|                      | Main Filter Advanced                       |       |  |  |  |  |
|                      | Radio IP address: 192.168.3.3              |       |  |  |  |  |
|                      | Info                                       |       |  |  |  |  |
|                      | Radio Properties                           |       |  |  |  |  |
| data AD936x          | Source of center frequency: Dialog         | ~     |  |  |  |  |
| [4096x1] Transmitter | Center frequency (Hz): 5e9                 | 5e+09 |  |  |  |  |
| AD936x Transmitter   | Source of gain: Dialog                     | ~     |  |  |  |  |
|                      | Gain (dB): -10                             | :     |  |  |  |  |
|                      | Channel mapping: 2                         | :     |  |  |  |  |
|                      | Baseband sample rate (Hz):   520841        | :     |  |  |  |  |
|                      | Data                                       |       |  |  |  |  |
|                      | Enable output port for underflow indicator |       |  |  |  |  |
|                      |                                            |       |  |  |  |  |
|                      | OK Cancel Help                             | Apply |  |  |  |  |

### QPSK Receiver SDR (1)

• QPSK Receiver simulink model (HDX)

#### QPSK Receiver Using Analog Devices AD9361/AD9364

Note: Before running the QPSK models, first run the companion models for frequency offset calibration.

Open the companion zynqRadioFrequencyCalibrationTxAD9361AD9364SLmodel

Open the companion zynqRadioFrequencyCalibrationRxAD9361AD9364SL model

Parameters

Open the companion zynqRadioQPSKTxAD9361AD9364SL model

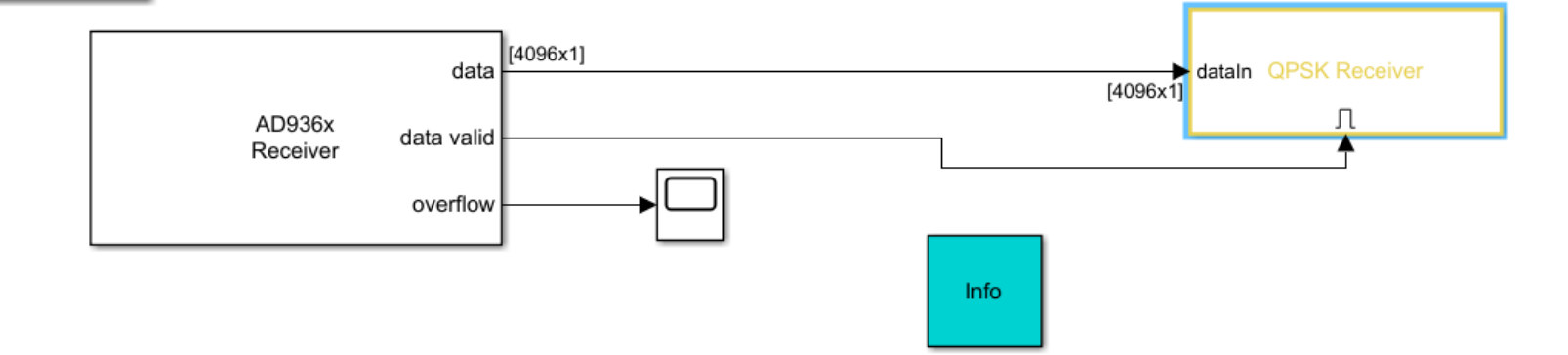

### QPSK Receiver SDR (2)

• QPSK Receiver simulink model (HDX)

|                |              | 🚡 Block Parameters: AD936x Rec           | ×               |            |
|----------------|--------------|------------------------------------------|-----------------|------------|
|                |              | -AD936x Receiver                         |                 |            |
|                |              | Receive data from an AD936x.             |                 |            |
|                |              | Main Filter Advanced<br>Radio Connection | $\frown$        |            |
|                |              | Radio IP address:                        | 192.168.3.4     |            |
|                |              | Radio Properties                         |                 |            |
|                |              | Source of center frequency:              | Dialog          | ~          |
|                | data [4096x1 | Center frequency (Hz):                   | 5e9-15500       | 5e+09      |
| 40026          | data valid   | Source of gain:                          | AGC Slow Attack | ~          |
| Receiver       |              | Channel mapping:                         | 1               | :          |
|                | overflow     | Baseband sample rate (Hz):               | sdrqpskrx.Fs    | 520841     |
| AD936x Receive | er           | Data                                     |                 |            |
| AB000X Receive | 21           | Output data type:                        | double          | ~          |
|                |              | Samples per frame:                       | 4096            |            |
|                |              | Enable output port for overflow          | indicator       |            |
|                |              | Enable burst mode                        |                 |            |
|                |              |                                          |                 |            |
|                |              |                                          | OK Cancel       | Help Apply |

### QPSK Receiver SDR (3)

• QPSK Receiver simulink model (HDX)

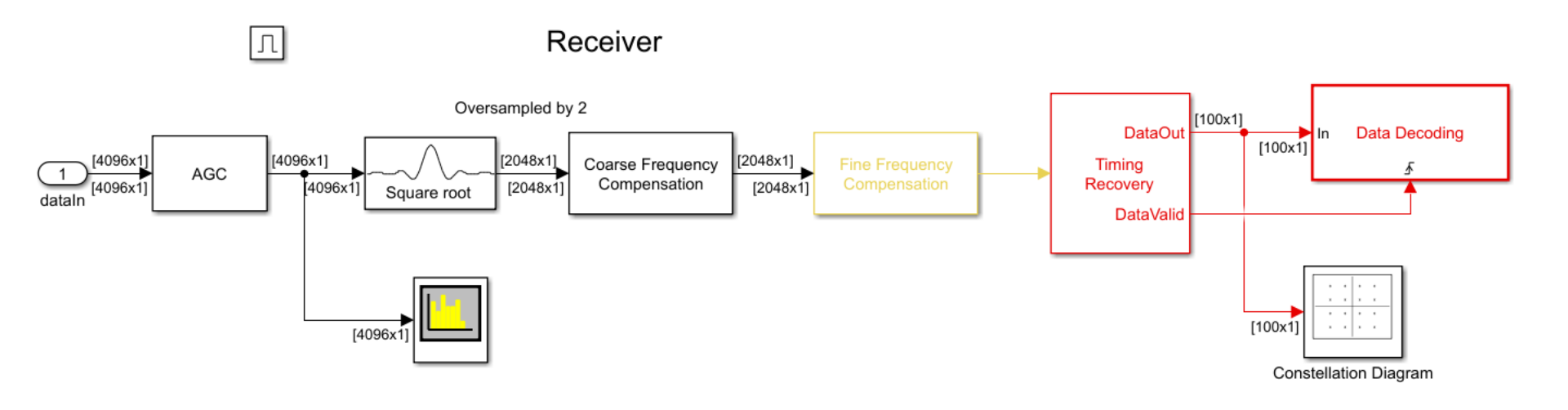

# IB FDX QPSK OTA Test (1)

- Execute Tx SDR, Relay SDR and Rx SDR simultaneously.
  - using 'sim' mode to display the message in the command window
  - in simulink: Debug > Diagnostics > Diagnostic Viewer

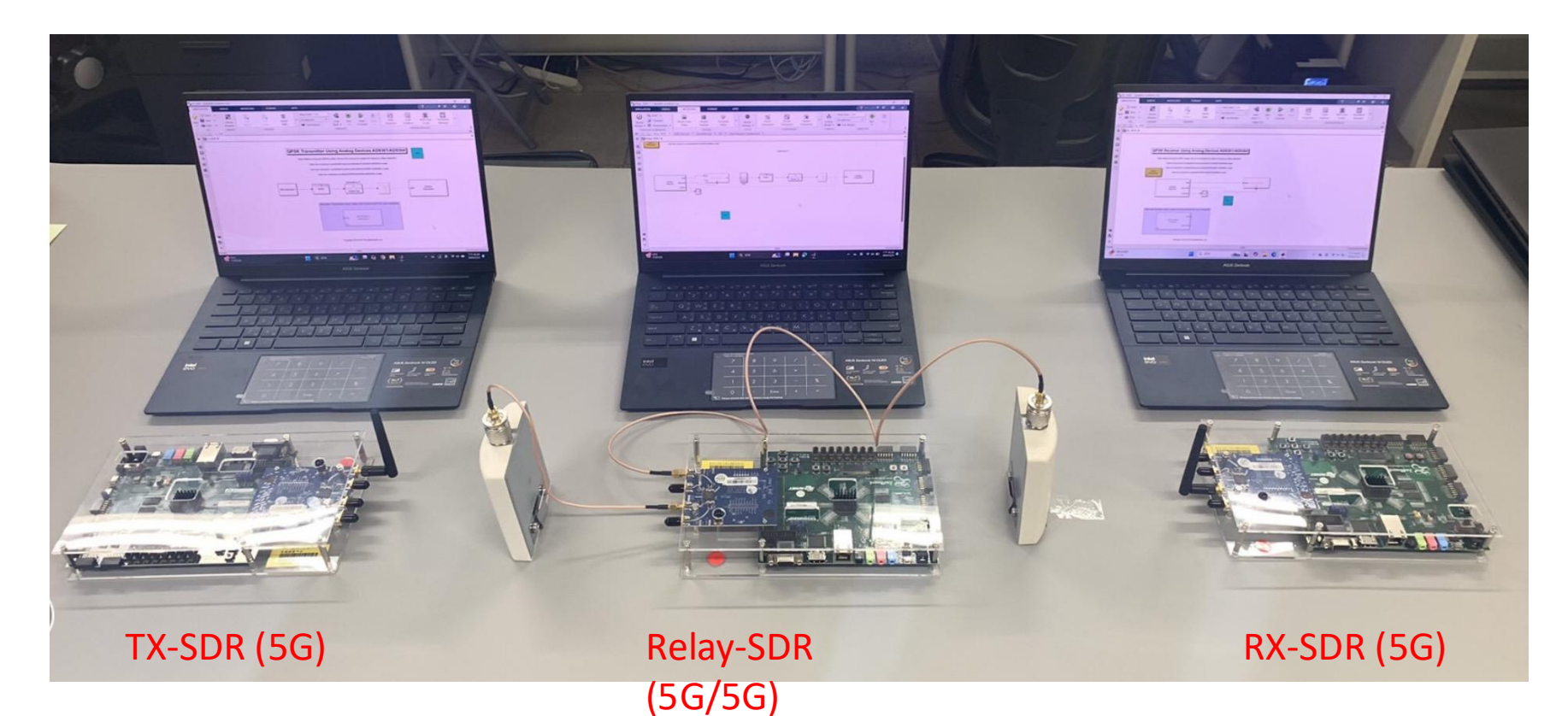

# IB FDX QPSK OTA Test (2)

• OTA results appeared at Tx SDR

|   | 🊡 Diagnostic Viewer |       |      |           |     |  |
|---|---------------------|-------|------|-----------|-----|--|
|   | Diagnostics         |       |      |           |     |  |
| 1 |                     |       | - 42 | 9, search | 6 € |  |
| 7 |                     | 364SL | 0    |           |     |  |
|   | Hello world 094     |       |      |           |     |  |
|   | Hello world 095     |       |      |           |     |  |
|   | Hello world 096     |       |      |           |     |  |
|   | Hello world 097     |       |      |           |     |  |
|   | Hello world 098     |       |      |           |     |  |
|   | Hello world 099     |       |      |           |     |  |
|   | Hello world 000     |       |      |           |     |  |
|   | Hello world 001     |       |      |           |     |  |
|   | Hello world 002     |       |      |           |     |  |
|   | Hello world 003     |       |      |           |     |  |
|   | Hello world 004     |       |      |           |     |  |
|   | Hello world 005     |       |      |           |     |  |
|   | Hello world 006     |       |      |           |     |  |
|   | Hello world 007     |       |      |           |     |  |
|   | Hello world 008     |       |      |           |     |  |
|   | Hello world 009     |       |      |           |     |  |
|   | Hello world 010     |       |      |           |     |  |
|   | Hello world 011     |       |      |           |     |  |
|   | Hello world 012     |       |      |           |     |  |
|   | Hello world 013     |       |      |           |     |  |
|   | Hello world 014     |       |      |           |     |  |
|   | Hello world 015     |       |      |           |     |  |
|   | Hello world 016     |       |      |           |     |  |
|   | Hello world 01/     |       |      |           |     |  |
|   | Hello World 018     |       |      |           |     |  |
|   | Hello Mould 010     |       |      |           |     |  |
|   | Hello world 020     |       |      |           |     |  |
|   | Relio World 021     |       |      |           |     |  |

# IB FDX QPSK OTA Test (3)

• OTA results appeared at Relay SDR

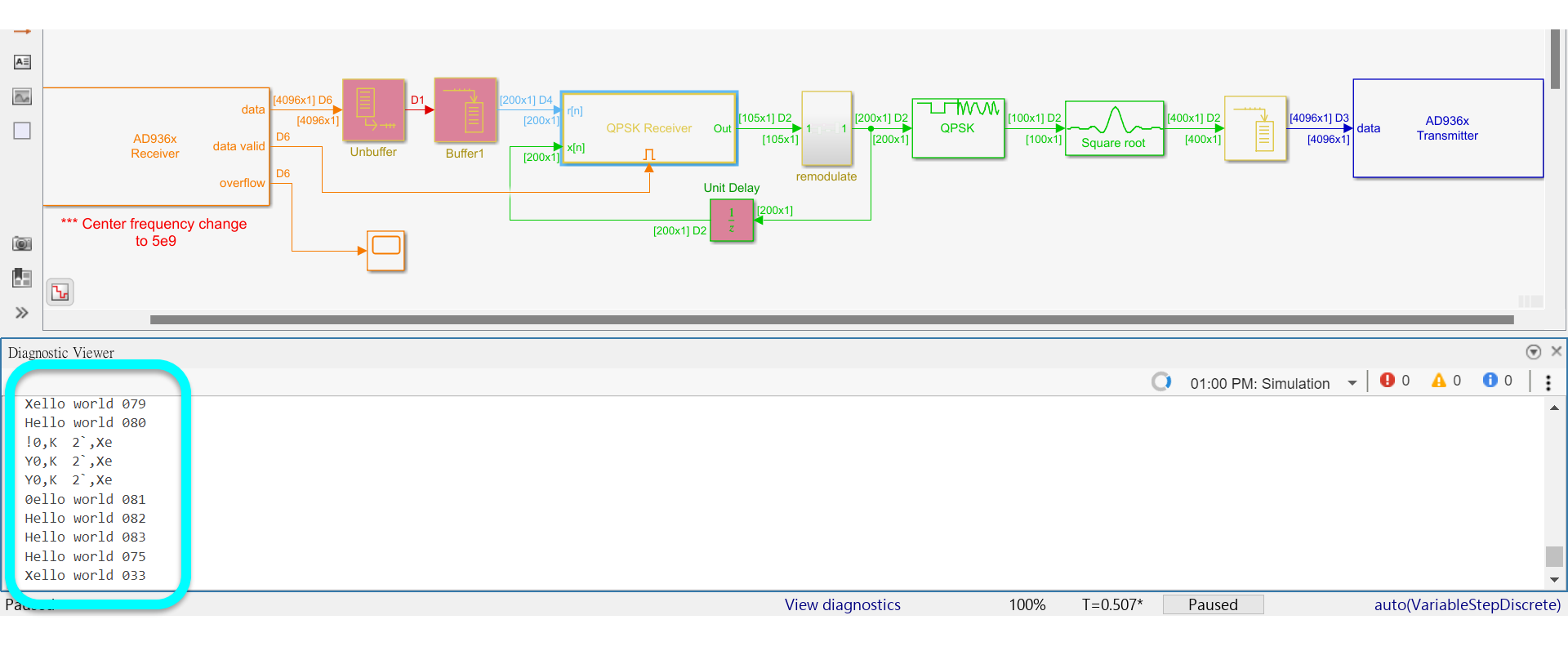

# IB FDX QPSK OTA Test (4)

| 🎦 Rx_SDR2 * - :                                                                                                    | Simulink academic use                                                          |                                                                                                    |                                                                       |                                                                                                    | – o ×                                                                                          |
|----------------------------------------------------------------------------------------------------|--------------------------------------------------------------------------------|----------------------------------------------------------------------------------------------------|-----------------------------------------------------------------------|----------------------------------------------------------------------------------------------------|------------------------------------------------------------------------------------------------|
| SIMULATION                                                                                                    | DEBUG                                                                          | Modeling Format                                                                                                    | APPS                                                                  | SUBSYSTEM BLOCK                                                                                                    | · 🔍 🖳 - 🕐 - 💿                                                                                  |
| Performance<br>Advisor -<br>PERFORMANCE                                                                                                    | Diagnostics                                                                    | Trace Signal     Image: Amplitude     Image: Amplitude | Pause Time (sec)<br>Add Breakpoint<br>Breakpoints List<br>BREAKPOINTS | V     Stop Time     inf       Update     Accelerator     Step       Model *     Fast Restart     Back *     Forward       SIMULATE                                                                                                    | -                                                                                              |
|                                                                                                    | Rx_SDR2                                                                        |                                                                                                    |                                                                       | Timing                                                                                                    | g Legend $\odot$ ×                                                                             |
| 🕒 🎦 Rx_SD                                                                                                    | DR2 🕨                                                                          |                                                                                                    |                                                                       | Highli                                                                                                    | ight None 🗸 灯                                                                                  |
|                                                                                                    |                                                                                |                                                                                                    | Note: Before                                                          | xe running the QPSK models, first run the companion models for frequency offset calibration.<br>Open the companion zynqRadioFrequencyCalibrationTxAD9361AD9364SL model<br>Open the companion zynqRadioPSKTxAD9361AD9364SL model<br>Open the companion zynqRadioQPSKTxAD9361AD9364SL model<br>Open the companion zynqRadioQPSKTXAD9361AD9364SL model<br>Open the companion zynqRadioQPSKTXAD9361AD9364SL model<br>Open the companion zynqRadioQPSKTXAD9361AD9364SL model<br>Open the companion zynqRadioQPSKTXAD9361AD9364SL model<br>Open the companion zynqRadioQPSKTXAD9361AD9364SL model<br>Open the companion zynqRadioQPSKTXAD9361AD9364SL model<br>Open the companion zynqRadioQPSKTXAD9361AD9364SL model<br>Open the companion zynqRadioPSKTXAD9361AD9364SL model<br>Open the companion zynqRadioPSKTXAD9361AD9364SL model<br>Open the companion zynqRadioPSKTXAD9361AD9364SL model<br>Open the companion zynqRadioPSKTXAD9 | rete Period<br>3.8399e-06<br>7.8642e-03<br>r<br>Constant<br>Triggered, Source: D1<br>Multirate |
| Diagnostic Viewe                                                                                                    | 24 ·                                                                           |                                                                                                    |                                                                       | 01:44 PM· Simulation - 90 A 0 0   :                                                                                                    |                                                                                                |
| ZEVQ5T-5-"<br>KTU ] (j<br>55-"k(ZjN'<br>ello world<br>ello world<br>ello world<br>Hello world<br>Hello world<br>Hello world<br>Hello world<br>Hello world<br>BRXPVE | k(Zj<br>;@.<br>070<br>071<br>3NP-<br>d 014<br>d 015<br>d 016<br>d 017<br>d 018 |                                                                                                    |                                                                       |                                                                                                    |                                                                                                |
| Paused                                                                                                    |                                                                                |                                                                                                    |                                                                       | View diagnostics 80% T=42.164* Paused                                                                                                    | FixedStepDiscrete                                                                              |

# IB FDX QPSK OTA Test (5)

### • Without SIC

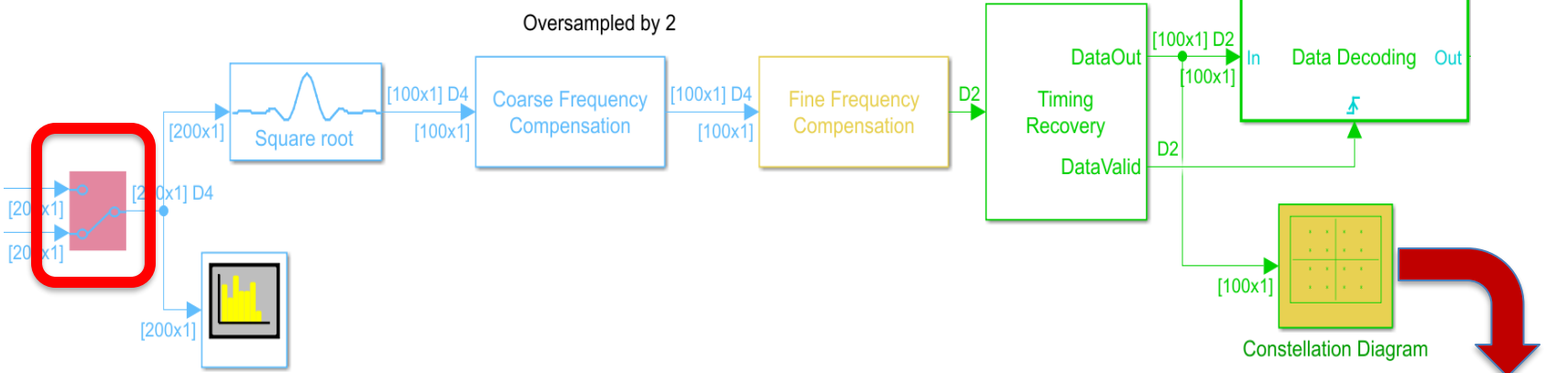

• Diagnostic Viewer @ Relay-SDR

\*li&fIYR6
M3\$li&fIYR6
M3\$li&fIYR6
MM3\$li&fIYR6
MM3\$li&fIYR6
MM3\$licm3 :1
hello world 085
Hello world 086
Hello wo\_saE(1
~}C\_0w1{>aoX
V}C 0wl{>aoX

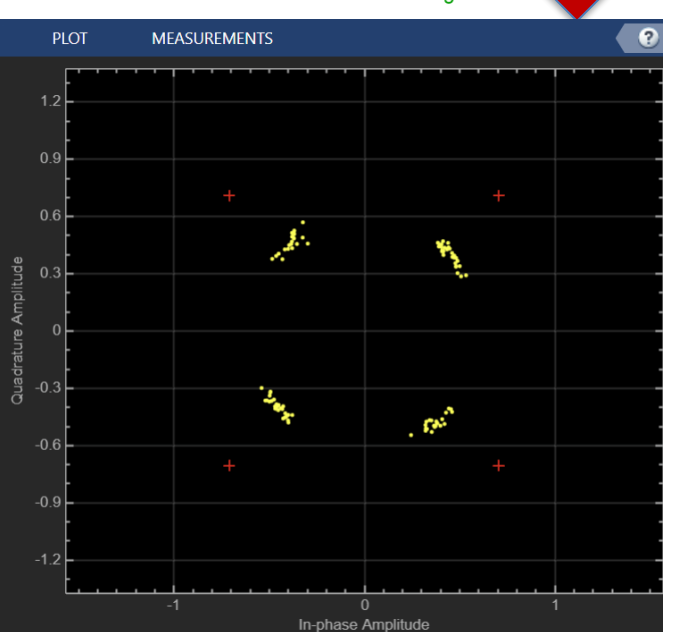

# IB FDX QPSK OTA Test (6)

### • With SIC

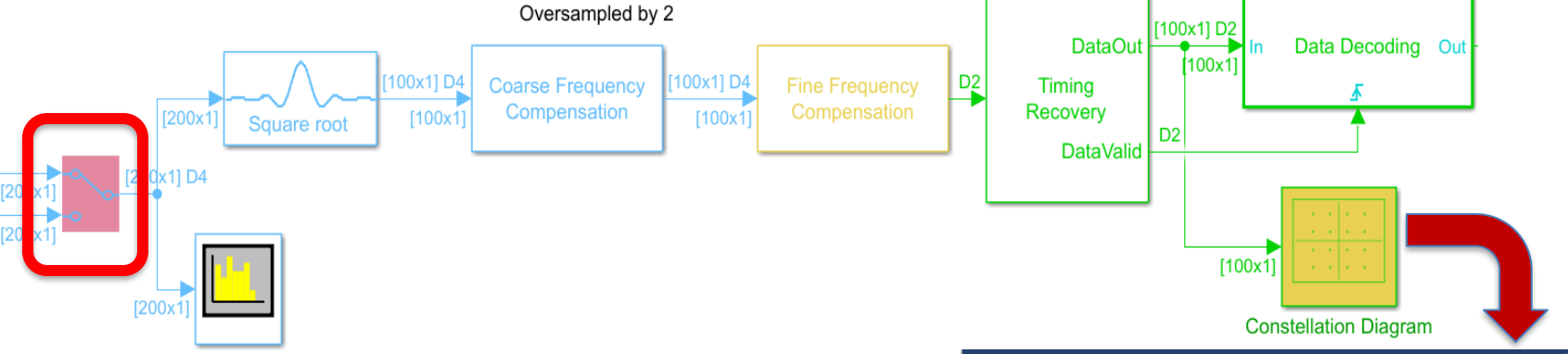

• Diagnostic Viewer @ Relay-SDR

Zmt[=o%[i6z-^K v"+F%mdEu Xello world 051 Hello world 052 Hello world 053 Hello world 054 Hello world 055 Hello world 056 Hello world 057

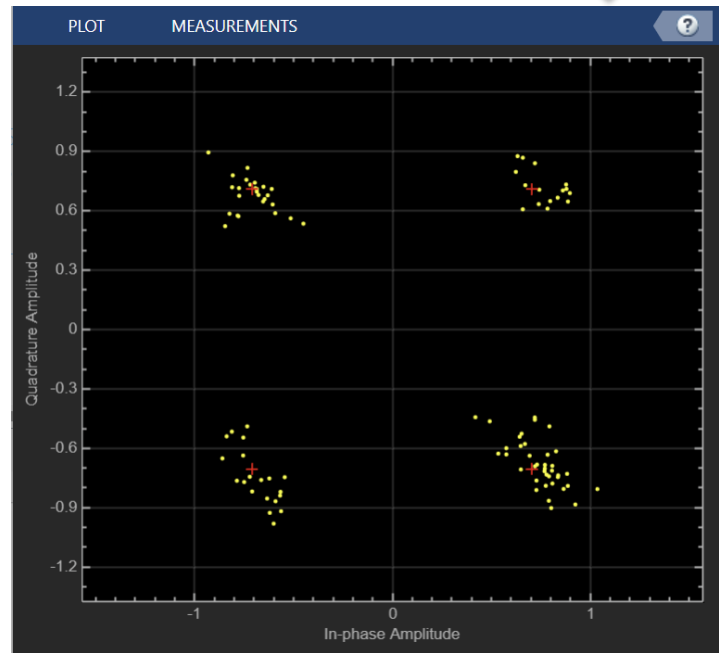

### IB FDX QPSK OTA Test (7)

```
function y GSD = selfcorr(x n, r1 n)
     1
۲
     2
                  if isempty(x_n)
     3
                      x n = 0;
     4
                  end
     5
                  N = 200;
                  La = 5;
     6
     7
                  mu = 0.01;
     8
                  a GSD = complex(zeros(La, 1));
     9
                  y_GSD = zeros(N, 1);
                  for index = 1:N
    10
                      if index < La</pre>
    11
                          y GSD(index) = r1 n(index);
    12
    13
                      else
    14
                           disp('a_GSD:');
    15
                           disp(a GSD);
                          y_GSD(index) = r1_n(index)-a_GSD' * x_n(index:-1:index-La+1);
    16
                           a_GSD = a_GSD + mu*conj(y_GSD(index))*x_n(index:-1:index-La+1);
    17
    18
                      end
    19
                  end
    20
              end
>>
```

iagnostic Viewer

0.0103 + 0.1122i 0.0098 + 0.1084i 0.0058 + 0.1060i a\_GSD: 0.0133 + 0.1091i 0.0129 + 0.1099i 0.0139 + 0.1118i 0.0134 + 0.1080i 0.0094 + 0.1056i